# Welcome to TimeCamp Help!

Search for articles...

#### 88

## **Desktop app - troubleshooting**

#### In this article:

- Desktop app doesn't record websites names on macOS
- Desktop app doesn't capture screenshots on macOS
- •

Here we've gathered a few tips that might help to solve some problems with the desktop app. If you enabled all settings correctly but the desktop app wouldn't record websites' names or if you can't run the application on the latest Ubuntu, please check the instructions below.

If these instructions don't help please extract log files from the timecamp folder on your computer and send them here describing the issue you're facing with the desktop app.

## Desktop app doesn't record websites names on macOS

If you installed a desktop app on your macOS and enabled the option of tracking computer activities and recording names of visited websites and applications, but you can only see the name of the browser in your Activities report, please follow the instructions below:

- 1. Go to the System Settings
- 2. Find Privacy & Security settings
- 3. Next open Accessibility and make sure that TimeCamp is turned on here

| •••                  | Privacy & Security                  |                     | •••                  | < Accessibility                                        |  |
|----------------------|-------------------------------------|---------------------|----------------------|--------------------------------------------------------|--|
| Q Search             | Files and Folders                   | >                   |                      | Allow the applications below to control your computer. |  |
| 🛜 Wi-Fi              | Full Disk Access                    | >                   | 🛜 Wi-Fi              | AEServer                                               |  |
| Bluetooth            | C Eccure                            |                     | Bluetooth            | 🔁 TeamViewer                                           |  |
| W Network            |                                     |                     | W Network            |                                                        |  |
| Notifications        | 8 Accessibility                     |                     | Notifications        | C Timecamp                                             |  |
| Sound                | Input Monitoring                    | ,                   | 🔟 Sound              | 🪾 zoom                                                 |  |
| C Focus              |                                     |                     | C Focus              | + -                                                    |  |
| 🔀 Screen Time        | O Screen Recording                  | >                   | 🔀 Screen Time        |                                                        |  |
| 🕞 General            | Salarian Automation                 | >                   | 🕑 General            |                                                        |  |
| Appearance           |                                     |                     | Appearance           |                                                        |  |
| 🔞 Accessibility      | App Management                      |                     | 🔞 Accessibility      |                                                        |  |
| Control Centre       | Developer Tools                     | >                   | 🗐 Control Centre     |                                                        |  |
| 💽 Siri & Spotlight   |                                     |                     | 💽 Siri & Spotlight   |                                                        |  |
| 🔮 Privacy & Security | Ar mprovements                      | >                   | 🕛 Privacy & Security |                                                        |  |
| Desktop & Dock       | 🦪 Apple Advertising                 | >                   | Desktop & Dock       |                                                        |  |
| 🔅 Displays           |                                     |                     | 🔅 Displays           |                                                        |  |
| 😸 Wallpaper          | Security                            |                     | 😳 Wallpaper          |                                                        |  |
| Screen Saver         | Allow applications downloaded from  | U                   | Screen Saver         |                                                        |  |
| Battery              | Anow applications downloaded from   |                     | Battery              |                                                        |  |
| Lock Screen          | App Store and identified developers |                     | A Lock Screen        |                                                        |  |
| Touch ID & Password  | Allow accessories to connect Ask fo | r New Accessories 🗘 | Touch ID & Password  |                                                        |  |

- 4. Go back to Privacy & Security and open the Automation option
- 5. Make sure that the checkbox is marked next to the browser under the TimeCamp app

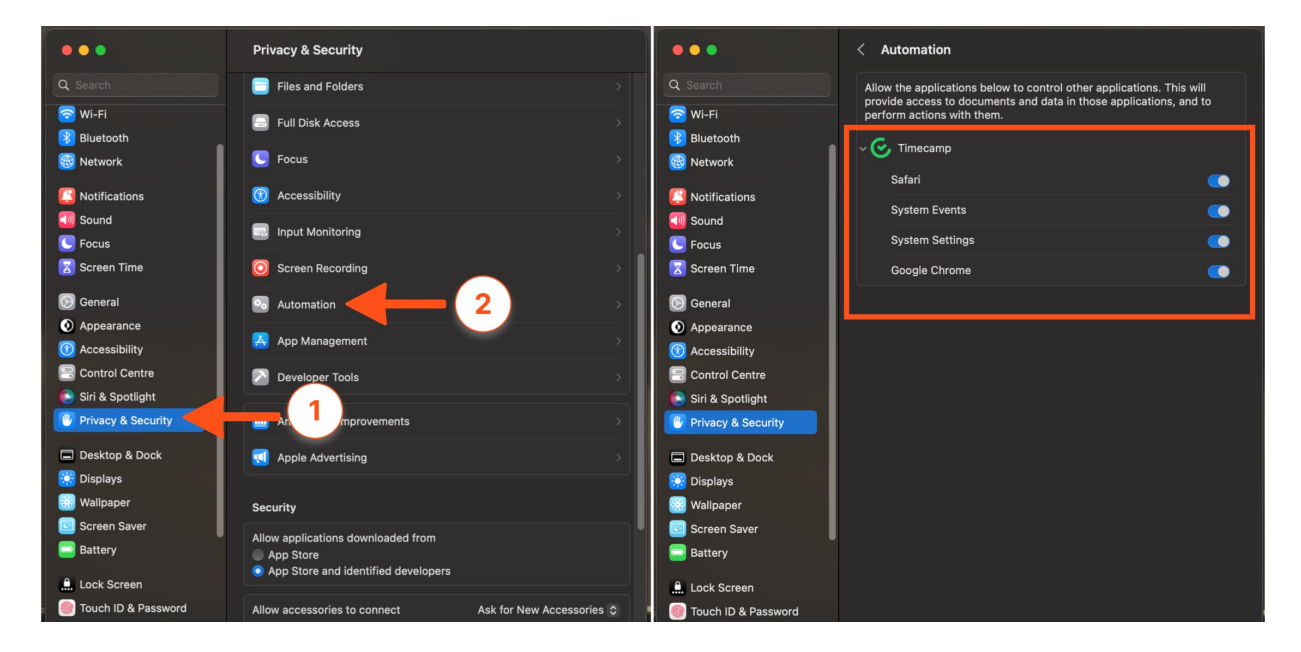

## Desktop app doesn't capture screenshots on macOS

If you installed a desktop app on your macOS and enabled the option of capturing screenshots, but the Screenshots report for your account shows an empty dashboard, please follow the instructions below:

- 1. Go to the **System Settings**
- 2. Find Privacy & Security settings
- 3. Next open Screen Recording and make sure that TimeCamp is turned on here

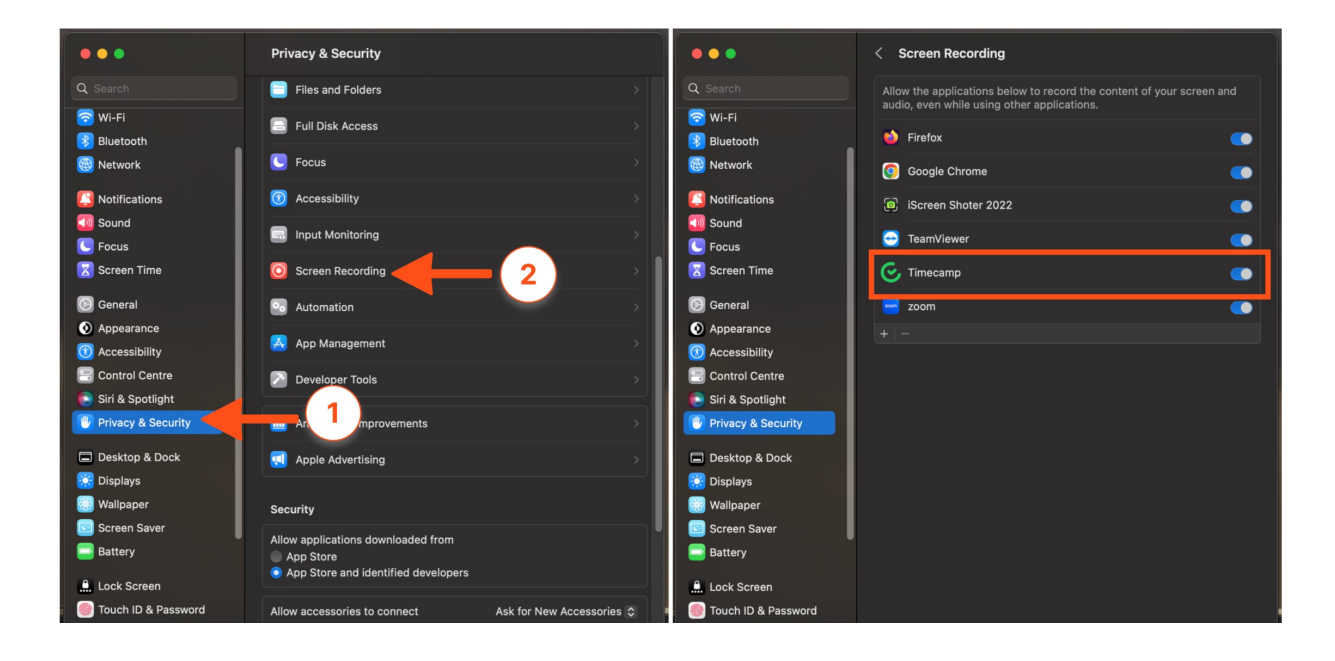